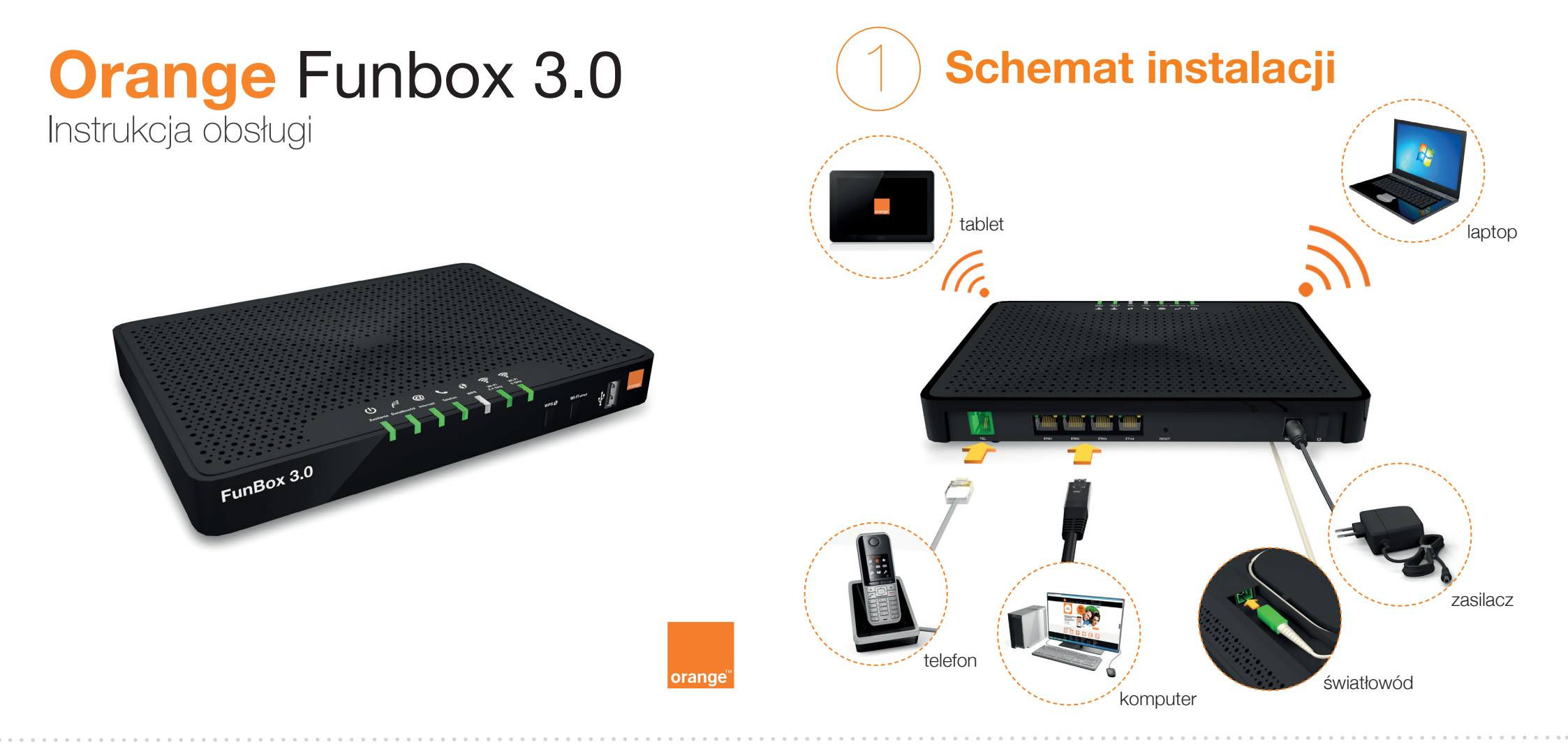

# Opis portów i przycisków

przycisk WPS umożliwia szybkie dołączanie urządzeń do sieci Wi-Fi przycisk Wi-Fi wł/wył 2 włączanie/wyłączanie sieci Wi-Fi port USB 3 do podłączania pamięci lub dysków USB port TEL 4 do podłączenia telefonu VoIP (telefonia internetowa) porty ETH (Ethernet) 5 do podłączenia urządzeń przewodowo (np. komputerów) przycisk RESET 6 umożliwia przywrócenie ustawień fabrycznych modemu gniazdo zasilania do podłączenia zasilacza włącznik modemu 8 włączanie/wyłączanie modemu

# 

Orange FunBox 3.0 jest wyposażony w porty Gigabit Ethernet (1000Mb/s) oraz interfejs Wi-Fi w standardzie 802.11ac. Najlepsze efekty uzyskasz korzystając z urządzeń obsługujących te same standardy. Używając starszych urządzeń możesz nie osiągać maksymalnych prędkości transmisji danych

**Opis diod LED** 

# Ċ

Zasilanie:

modem jest wyłączony

modem jest włączony

🔆 trwa aktualizacja oprogramowania

Światłowód:

światłowód jest odłączony

światłowód podłączony

- problem z połączeniem sygnał zbyt wysoki
- problem z połączeniem sygnał zbyt niski

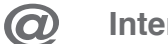

### Internet:

- Internet jest niedostępny
- Internet jest dostępny
- wprowadź swój login Neostrady i hasło \*
- 🌞 sprawdź, czy login Neostrady i hasło są poprawne \*

FunBox 3.0

Telefon:

- telefon nieaktywny
- telefon aktywny, możesz zadzwonić
- 👫 trwa połączenie

WPS:

rolefon WPB VI-FI Safe

- możesz uruchomić WPS
- zdalny dostęp jest aktywowany
- 🔆 trwa dodawanie nowego urządzenie
- Wi-Fi 2.4GHz / 5 GHz:
  Wi-Fi jest wyłączone
  - możesz korzystać z Wi-Fi

\* Zobacz "Zmiana loginu i/lub hasła do Neostrady" na odwrocie tej instrukcji.

# Połączenie Wi-Fi

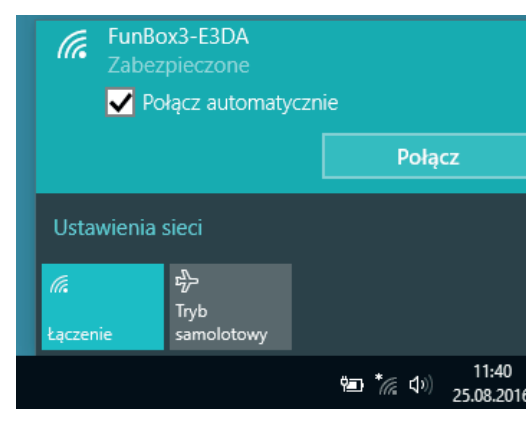

Kliknij ikonę sieci Wi-Fi w prawym dolnym rogu ekranu, wybierz nazwę sieci Wi-Fi odczytaną z naklejki na modemie i kliknij **Połącz**.

1

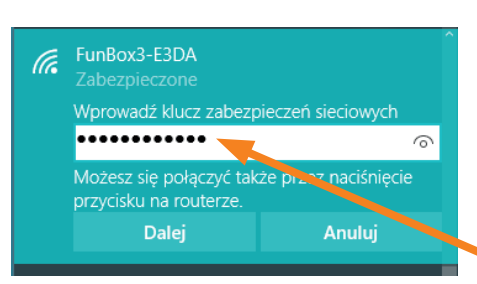

Jeśli pojawi się komunikat, że możesz uzyskać połączenie poprzez naciśnięcie przycisku, wciśnij przycisk WPS 🕐 na modemie.

Możesz również wprowadzić klucz Wi-Fi odcztany z naklejki na modemie.

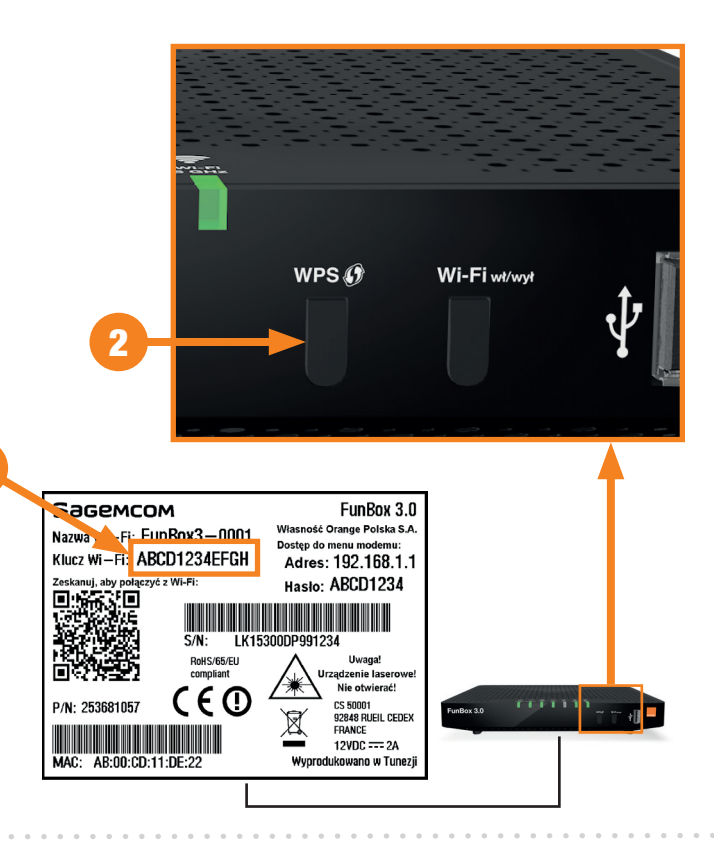

# Konfiguracja

| Sagemcom                                               |                         | FunBox 3.0                                                                  |                                               |
|--------------------------------------------------------|-------------------------|-----------------------------------------------------------------------------|-----------------------------------------------|
| Nazwa Wi—Fi: FunBox3—0001<br>Klucz Wi—Fi: ABCD1234EFGH |                         | Wiasność Orange Polska S.A.<br>Dostęp do menu modemu:<br>Adres: 192 168 1 1 |                                               |
| Zeskanuj, aby połączyć z Wi-Fi:                        |                         | Hasło                                                                       | ABCD1234                                      |
|                                                        |                         | 300DP991234                                                                 |                                               |
|                                                        | RoHS/65/EU<br>compliant | , un                                                                        | Uwaga!<br>ządzenie laserowe!<br>Nie otwierać! |
| P/N: 253681057                                         |                         | X                                                                           | CS 50001<br>92848 RUEIL CEDEX<br>FRANCE       |
| MAC: AB:00:CD:11:DE:22                                 |                         | Wyprod                                                                      | 12VDC 2A<br>ukowano w Tunezji                 |

Hasło do logowania do menu znajdziesz na naklejce na modemie.

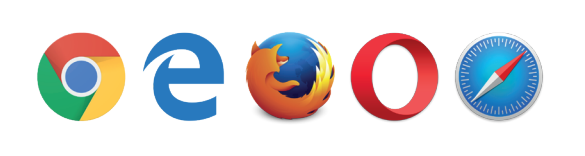

Uruchom przeglądarkę internetową, wpisz adres **192.168.1.1** i naciśnij Enter.

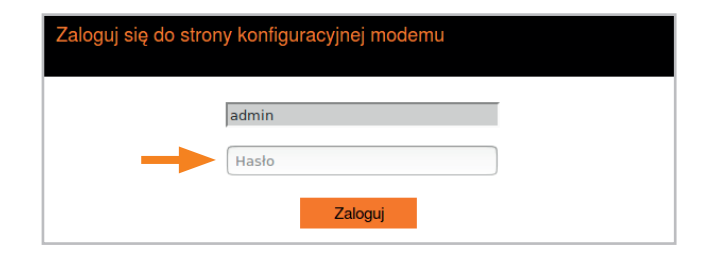

3

Na stronie modemu wpisz hasło do logowania odczytane z naklejki i kliknij **Zaloguj**.

### Sprawdzanie statusu modemu

Jeśli chcesz sprawdzić lub zmienić zaawansowane opcje modemu, kliknij w prawym górnym rogu **Opcje**, następnie **Zaawansowane**.

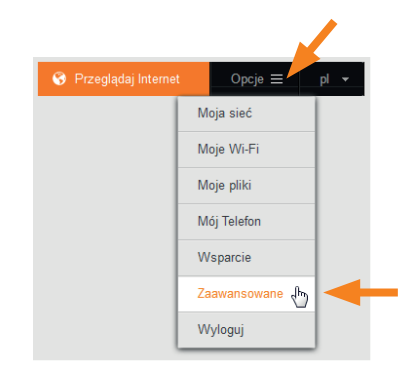

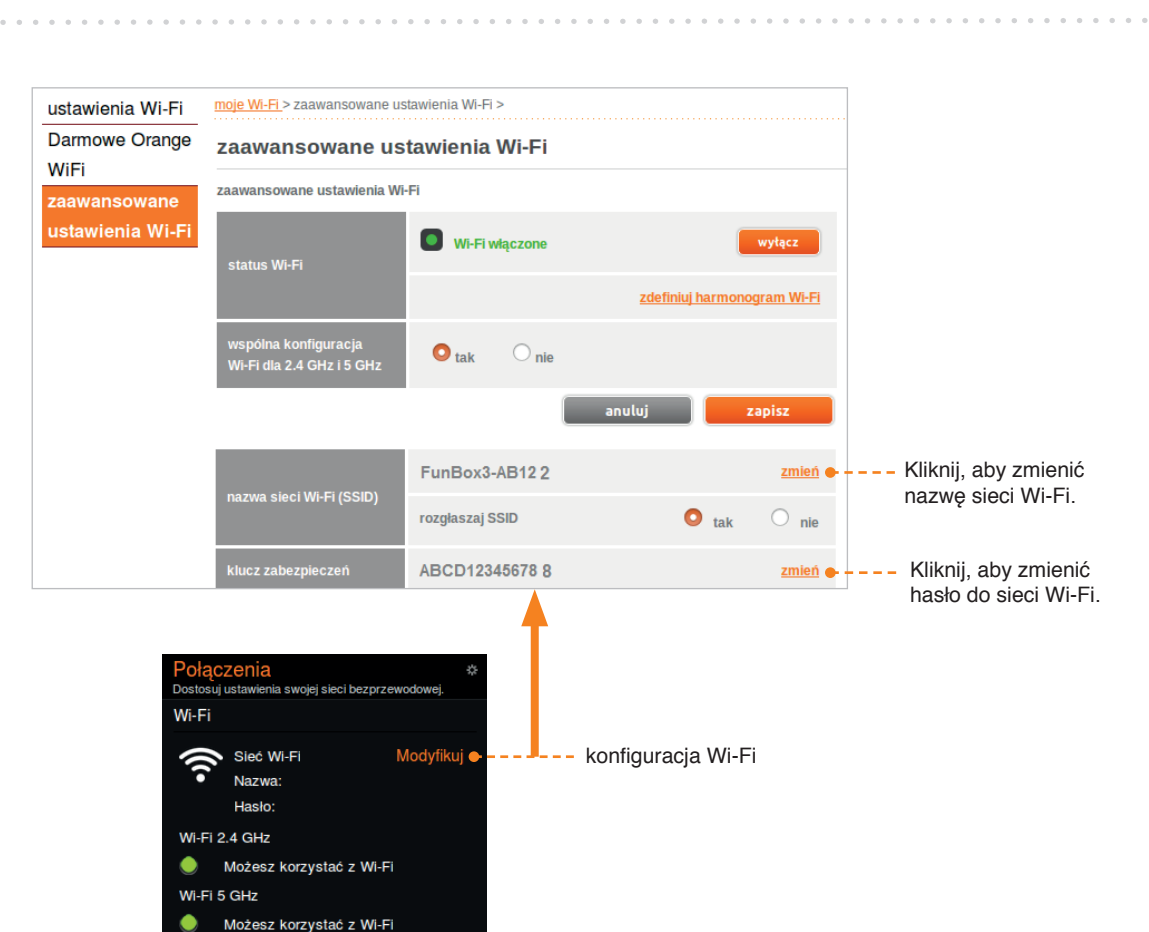

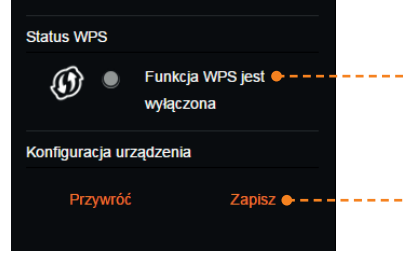

modemu i sprawdzić poprawność działania telefonii VoIP

---- status funkcji WPS pozwalającej na szybkie dołączenia urządzeń do sieci Wi-Fi

-- diody informujące o statusie modemu

 możesz zapisać lub przywrócić konfigurację modemu FunBox Pamiętaj! Rekomendowane jest zapisywanie konfiguracji modemu przed każdą zmianą.

### Wi-Fi zawsze włączone Modyfikuje ------ konfiguracja harmonogramu Wi-Fi Możesz korzystać z Wi-Fi Inne Zobacz swoją sieć •----- status usług oraz podłączonych urządzeń Usługa Darmowe Orange WiFi • - - ---- status usługi Darmowe Orange Wi-Fi

### Zmiana hasła logowania do menu modemu

- 1 Na stronie głównej modemu wybierz **Opcje**, następnie **Zaawansowane**.
- 2 Wybierz po lewej stronie **zarządzanie**, następnie wprowadź aktualne i nowe hasło.

### Zmiana loginu i/lub hasło do Neostrady

- Na stronie głównej modemu wybierz Opcje, następnie Zaawansowane.
- 2 Wybierz po lewej stronie **połączenie z Internetem**, następnie wprowadź login i hasło do Neostrady.

## Przywracanie ustawień fabrycznych modemu

Na stronie głównej modemu wybierz Opcje, następnie Wsparcie.
 Wybierz po lewej stronie ustawienia fabryczne, następnie kliknij tak.

Więcej informacji znajdziesz na www.orange.pl/pomoc

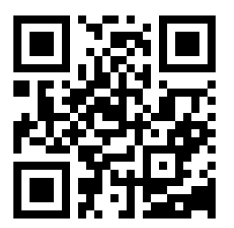